# A HowTo UMT-LMS

# Step by Step Guide to Add an Assignment and to Grade submission

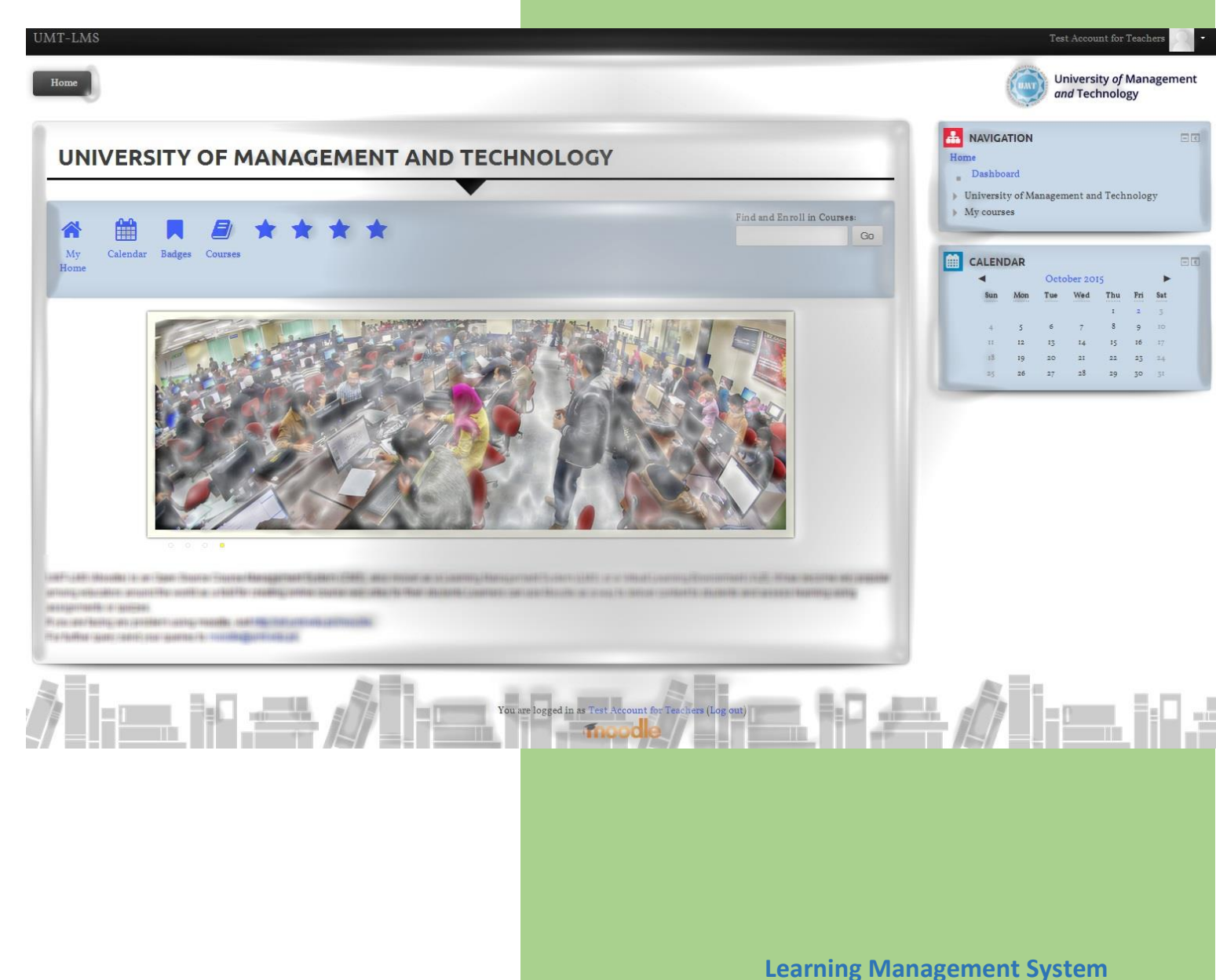

Office of Technology Support

1- Log in to your UMT-LMS account. And click into your UMT-LMS course. If you have **Teacher** rights for the course, you will be seeing a green button titled Turn Editing On and also the same link button in Course administration. Click on either buttons.

| ome Courses UIS-lesting Fail 2015 Course Creators - patch 1 - 9/9/15 Intro to LAIS - leacher - Sec A | and Technology                                    |
|----------------------------------------------------------------------------------------------------|---------------------------------------------------|
| INTRO TO LMS - TEACHER - SEC A                                                                       |                                                   |
|                                                                                                    | Dashboard University of Management and Technology |
| kan News forum                                                                                       | <ul> <li>Courses</li> </ul>                       |
|                                                                                                    | ADMINISTRATION                                    |
|                                                                                                    | Turn editing on<br>WEdit settings                 |
| 15 February - 21 February                                                                            | ► Users<br>Filters                                |
|                                                                                                    | P Reports                                         |
| 22 February - 28 February                                                                            | Restore<br>Import                                 |
|                                                                                                    | OPublish     OReset     Question bank             |

2- After Clicking on "Turn Editing On", button goes Red and you will see some extra options of "Edit" and "Add an activity or resource". Click on "Add and activity or resource".

Course Creators - Baten 1 - 9/9/15 Intro to LNIS - Teacher - Sec A

| ACHER - SEC A | U TURN EDITING OFF            |
|---------------|-------------------------------|
|               |                               |
|               | Edit 🗸 💄                      |
|               | + Add an activity or resource |
|               | G                             |
| ary           |                               |
|               | + Add an activity or resource |

Faii 2015

3- Click on your Assignment button under ACTIVITIES block. Click on Add button.

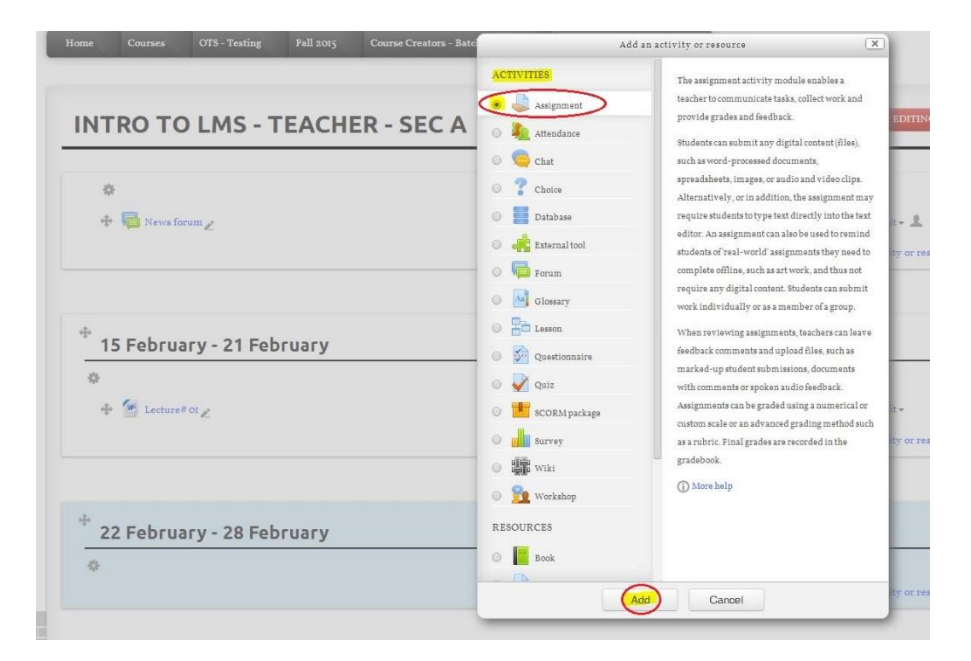

4- In the Adding a new Assignment page, type in **Assignment name**.

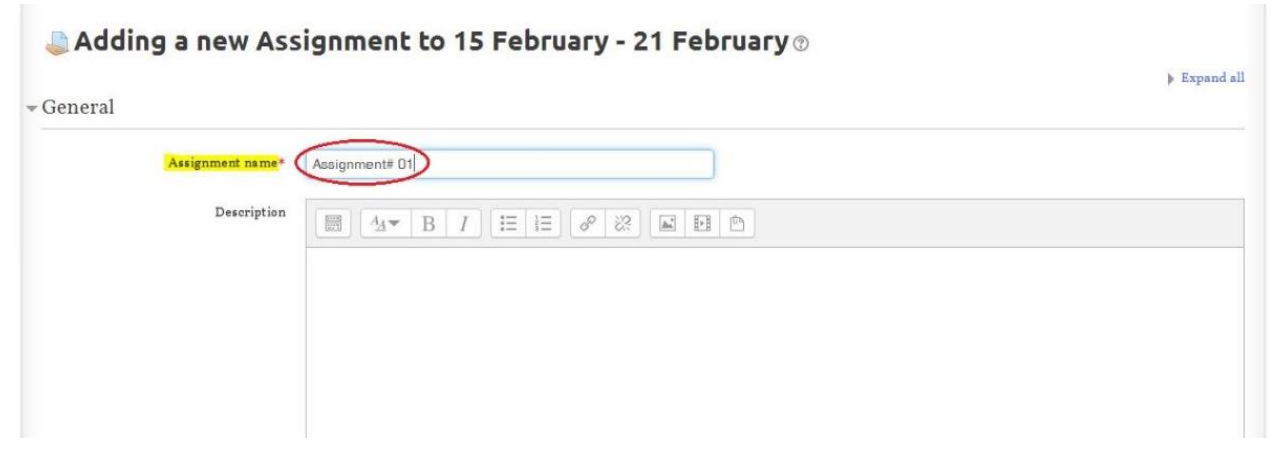

5- You can add file by either clicking on add a file button or by dragging file into the file box.

| s          | lect files                              | Maximum size for new files: Unlimit |
|------------|-----------------------------------------|-------------------------------------|
|            |                                         | 88 = 3                              |
|            | > 🔛 Files                               |                                     |
|            |                                         |                                     |
|            | ( ) ( ) ( ) ( ) ( ) ( ) ( ) ( ) ( ) ( ) |                                     |
|            |                                         | · ·                                 |
|            | You can drag an                         | d drop files here to add them.      |
|            |                                         |                                     |
| Appearance |                                         |                                     |

### UMT LMS

# Step by Step Guide to Add an Assignment and to Grade it afterwards

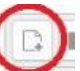

6- Clicking on the vill open following window. Choose file from your library by clicking "Upload a file" button. File name will appear upon selection, click on "Upload the file" option.
 Your file will appear in the file section.

|         |                                  | File picker                | X               |
|---------|----------------------------------|----------------------------|-----------------|
|         | Server files Recent files        |                            |                 |
|         | 💁 Upload a file                  |                            |                 |
|         | 🔌 URL downloader 🎢 Private files | Attachment Choose File     | Lecture 01.docx |
|         | 🏐 Wikimedia                      | Save as                    |                 |
| les<br> |                                  | Author Moodle Supe         | ervisor         |
|         |                                  | Choose license Public doma | in 🔹            |
|         |                                  |                            |                 |
|         |                                  | Upload this                |                 |
|         |                                  |                            |                 |
|         |                                  |                            |                 |
|         | 110.0                            |                            |                 |

7- In the **Availability** section, click on Enable buttons to set "Allow Submissions from" and "Due Date" options. You can also set Cut-off date by first **Enable**(*ing*) it and later setting the date.

| bility                   |      |          |   |      |   |    |      |   |            |        |
|--------------------------|------|----------|---|------|---|----|------|---|------------|--------|
| Allow submissions from 🕐 | 22 🔻 | February | • | 2016 |   | 00 | • 00 | • | <b>1</b> 2 | Enable |
| Due date 🕐               | 29 🔻 | February | • | 2016 | • | 00 | • 00 | • | <b>D</b> ⁄ | Enable |
| Cut-off date 🕐           | 22 • | February | ¥ | 2016 | 1 | 18 | ▼ 50 | • |            | Enable |

8- In **Submission type** section, you have both options either go for both "**Online text**" and "**File submissions**" or any one of them.

| - Submission types                                        |  |
|-----------------------------------------------------------|--|
| Submission types 🔲 Online text 🕐 🗹 File submissions 🕐     |  |
| Word limit ⑦ Enable                                       |  |
| Maximum number of uploaded files ③ 1 💽                    |  |
| Maximum submission size (?) Activity upload limit (5MB) 🔹 |  |
| Feedback types                                            |  |
| Submission settings                                       |  |
| ▶ Group submission settings                               |  |

Above figure shows only for "File submissions" enabled. You can also enable "Online text". Moreover, you can Enable "Word Limit" too for Assignment submission, which is more helpful in linguistic courses.

9- In "**Submission settings**", the option "<u>Require students click submit</u>" button if enabled, students will have to click a Submit button to declare their submission as final. The option "Require students to accept submission statement" button if enabled, students accept the submission statement for all submissions to this assignment.

| equire students click submit button | No 🔽  |   |  |
|-------------------------------------|-------|---|--|
| (?)                                 |       |   |  |
| Require that students accept the    | No 🔽  |   |  |
| submission statement                |       |   |  |
|                                     |       |   |  |
| Attempts reopened (?)               | Never | 1 |  |

#### UMT LMS

# Step by Step Guide to Add an Assignment and to Grade it afterwards

10- For group assignments, "Group Submission Settings" gives to an option to collect assignment in groups.

| Group submission settings          |        |
|------------------------------------|--------|
| Students submit in groups ⑦        | Yes 🗸  |
| Require group to make submission 🕐 | No ~   |
| Require all group members submit 🕐 | No     |
| Grouping for student groups ⑦      | None 🗸 |

#### 11- Click on "Save and return to course".

| <ul> <li>Group submission sett</li> </ul> | ags                                                |
|-------------------------------------------|----------------------------------------------------|
| <ul> <li>Notifications</li> </ul>         |                                                    |
| • Grade                                   |                                                    |
| ▶ Common module setti:                    | gs                                                 |
|                                           | Save and return to course) Save and display Cancel |
|                                           | There are required fields in this form marked *    |

12- Your added "Assignment" will appear on the course page as following.

| 15 February - 21 February |  |  |
|---------------------------|--|--|
| ¢-                        |  |  |
| 🔹 🚾 Lecture# OI 🖉         |  |  |
| 🕂 🧶 Assignment# 01        |  |  |

#### UMT LMS

## Step by Step Guide to Add an Assignment and to Grade it afterwards

13- You can also grade assignments upon students' submission on UMT-LMS. After clicking on the Assignment link on UMT-LMS course page. Click on "**View/grade all submissions**" to view/grade submissions.

| articipants      | 65                                |
|------------------|-----------------------------------|
| ubmitted         | ю                                 |
| Needs grading    | 9                                 |
| Due date         | Monday, 2 November 2015, 12:00 PM |
| Fime remaining   | Assignment is due                 |
|                  | View/grade all submissions        |
| ubmission status |                                   |

Assignment #1 - Submission

14- Assignment submission page will be opened and you can view whoever has submitted assignments and who else didn't.

| Irading  | action      |                              |                                                                                                    |             |       |              |              |          |             |            |         |          |          |     |
|----------|-------------|------------------------------|----------------------------------------------------------------------------------------------------|-------------|-------|--------------|--------------|----------|-------------|------------|---------|----------|----------|-----|
| Oheren   | action      |                              |                                                                                                    |             |       |              |              |          |             |            |         |          |          |     |
| Choos    | e           | <u>~</u>                     |                                                                                                    |             |       |              |              |          |             |            |         |          |          |     |
| irst nan | ne: All A   | BCDEFGH                      | IJKLMNOPQRSTU                                                                                                    | VWXYZ       |       |              |              |          |             |            |         |          |          |     |
| urname   | All A B     | CDEFGHI                      | JKLMNOPQRSTUV                                                                                                    | V W X Y Z   |       |              |              |          |             |            |         |          |          |     |
| age: (Pr | evious) I 2 | 34507 (Next)                 |                                                                                                    |             |       |              | 100539       |          |             |            |         |          |          |     |
|          | Hear        | Pinet mana /                 |                                                                                                    |             |       |              | Last         |          |             | Pubmission | Last    | Readback | Annotata | P:- |
| Select   | picture     | Surname                      | Email address                                                                                                    | Status      | Grade | Edit         | (submission) | Files    | ubmissions  | comments   | (grade) | comments | PDF      | gra |
|          | Ξ           | Ξ                            |                                                                                                    |             |       | Ξ            | Ξ            |          |             | Ξ          | E       |          | E        | E   |
| Π        |             | ADDITION OF                  | Participant and the star by                                                                                                    | No          | D.    | Edit -       | Thursday 20  |          |             |            | 01      |          |          | 14  |
|          |             | VV0010280(w)/00              |                                                                                                    | submission  | -     | New York Co. | October      |          |             | Comments   |         |          |          |     |
|          |             |                              |                                                                                                    |             |       |              | 2015, 3:35   |          |             | (0)        |         |          |          |     |
|          |             |                              |                                                                                                    |             |       |              | AM           |          |             |            |         |          |          |     |
|          |             | THE REAL PROPERTY OF         | concentration and a ph                                                                                                    | No          | Ø     | Edit -       | Monday, 9    |          |             | Þ          |         |          |          |     |
|          | 1.1         | 102820088330                 |                                                                                                    | submission  | 848   |              | November     |          |             | Comments   |         |          |          |     |
|          |             |                              |                                                                                                    | 7 days 10   |       |              | 2015, 10:44  |          |             | (0)        |         |          |          |     |
|          |             |                              |                                                                                                    | hours late  |       |              | PM           |          |             |            |         |          |          |     |
|          |             | ALC READERED                 | manufactor all all all                                                                                                    | Submitted   |       | Edit -       | Monday, 2    | l        | -           | •          | -       |          |          | 5   |
|          | r 1         |                              |                                                                                                    | for grading | -     |              | November     |          | Assignment  | Comments   |         |          |          |     |
|          |             |                              |                                                                                                    |             |       |              | 2015, 11:07  |          | No I.rar    | (o)        |         |          |          |     |
|          |             |                              |                                                                                                    |             |       |              | AM           |          |             |            |         |          |          |     |
|          |             | 1441.005.028                 | internation in the phone of the phone of the | Submitted   | (a)   | Edit -       | Monday, 2    | <u>l</u> | -           | F          | 100     |          |          | 17  |
|          | 1.1         | 1005,000                     |                                                                                                    | for grading | 122   |              | November     |          | assignment  | Comments   |         |          |          |     |
|          |             |                              |                                                                                                    |             |       |              | 2015, 11:54  |          | I snaps.zip | (0)        |         |          |          |     |
|          |             |                              |                                                                                                    |             |       |              | AM           |          |             |            |         |          |          |     |
|          |             | with the second state of the | conceptions and all and                                                                                                    | No          |       | Edit -       | Monday, 2    |          |             | F          | -       |          |          | -   |
|          | r n         | RVD'S with                   |                                                                                                    | submission  | 223   |              | November     |          |             | Comments   |         |          |          |     |
|          |             | Detroratio                   |                                                                                                    |             |       |              | 2015, 3:02   |          |             | (0)        |         |          |          |     |
|          |             |                              |                                                                                                    |             |       |              | AM           |          |             |            |         |          |          |     |
|          |             | food within                  | computery grant als pl                                                                                                    | Submitted   |       | Edit -       | Monday, 2    | 1        | -           | ) E        | -       |          |          | -   |
|          | n 11        |                              |                                                                                                    | for grading | 1773  |              | November     |          | Assignment  | Comments   |         |          |          |     |
|          |             |                              |                                                                                                    |             |       |              | 2015, 11:01  |          | No L.rar    | (0)        |         |          |          |     |

15- To grade specific assignment, click on "Edit" and then on "Grade".

| Select | User<br>picture | First name /<br>Surname | Email address             | Status                                      | Grade | Edit                     | modified<br>(submission)                     | File submissions     | Submissio<br>comments |
|--------|-----------------|-------------------------|---------------------------|---------------------------------------------|-------|--------------------------|----------------------------------------------|----------------------|-----------------------|
|        | R               | ABOULLAR<br>MERBOOR     | IZMZMEZIMEZCHI            | No<br>submission                            | -     | Edit -                   | Thursday, 29<br>October<br>2015, 3:35<br>AM  |                      | Comments<br>(0)       |
|        | R               | MURANDAND<br>ARMED      | Externet_afti@unit.aftigk | No<br>submission<br>7 days IO<br>hours late | -     | Edit -                   | Monday, 9<br>November<br>2015, 10:44<br>PM   |                      | Comments<br>(0)       |
|        | R               | ALI HAMIBID             | 13079145415ğuni ola 3k    | Submitted<br>for grading                    | ≥ 1   | Edit-<br>Grade<br>Preven | Monday, 2<br>2<br>2<br>at submission ch      | Assignme<br>No I.rar | nt Comments<br>(0)    |
|        | R               | MUSEAB<br>ASLAM         | 10003005400 ğunit ada pi  | Submitted<br>for grading                    | 2     | Grant                    | t extension<br>November<br>2015, 11:54<br>AM |                      | t Comments<br>(0)     |

16- On grading page, mark student's numbers. Click on "**Save Changes**" to finalize grade of that specific student. Student will be notified if you have enabled "**Notify students**" option.

| Last modified              | Monday, 2 November 2015, II:07 AM      |
|----------------------------|----------------------------------------|
| File submissions           | Assignment No Lrar                     |
| Submission comments        | ▶ Comments (0)                         |
| Grade                      |                                        |
| Grade                      |                                        |
| Grade out of 100 7         | 81                                     |
| Current grade in gradebook |                                        |
| Grading student            | 53 out of 65                           |
| Feedback comments          |                                        |
|                            |                                        |
|                            |                                        |
|                            |                                        |
|                            |                                        |
|                            |                                        |
|                            |                                        |
| Notify students            | Yes V                                  |
|                            |                                        |
|                            | Save changes Save and show next Cancel |